vorhandene Kundenkarten in die App übertragen

# Inhaltsverzeichnis

- Bereits bestehende Kundenkarte in die App einfügen S.3

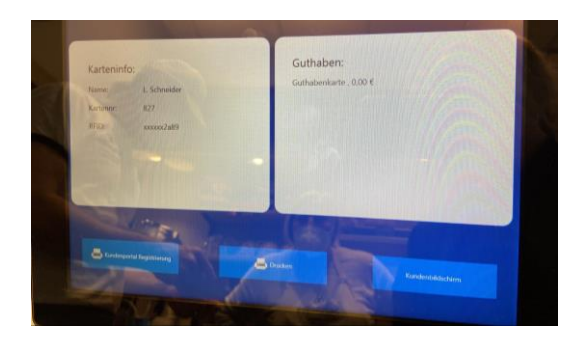

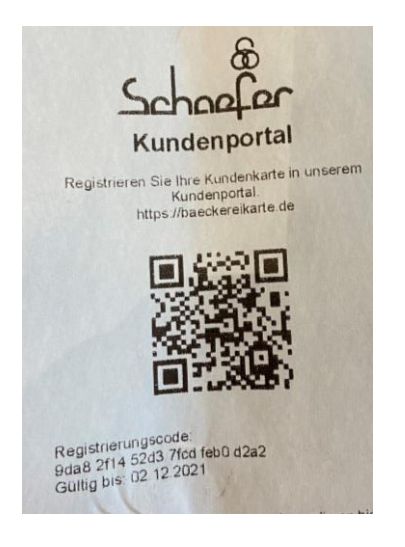

| 12:22 |                                  |       |
|-------|----------------------------------|-------|
| АА    | baeckereikarte.de                | ۍ     |
| Regis | BBN Kartensystem                 | Login |
|       | Dia Kundaalartaanaruultuna ihra  |       |
|       | Bäckers<br>Anmelden<br>oder      | S     |
|       | Erstellen Sie einen neuen Accoun | t     |

<u>1. Schritt</u>
Kundenkarte auf den RFID
Leser legen und
"Kundenportal
Registrierung" betätigen.
Es wird ein Ausdruck
gedruckt, den für die
Registrierung benötigt wird

<u>2. Schritt</u> - Die auf dem Ausdruck angegebene Internetseite aufrufen (baeckereikarte.de)

#### 3. Schritt

Einen neuen Account erstellen, E-Mail eingeben und Passwort festlegen

Im Anschluss erfolgt die Zusendung einer E-Mail. Bitte diese bestätigen, um den Vorgang abzuschliessen.

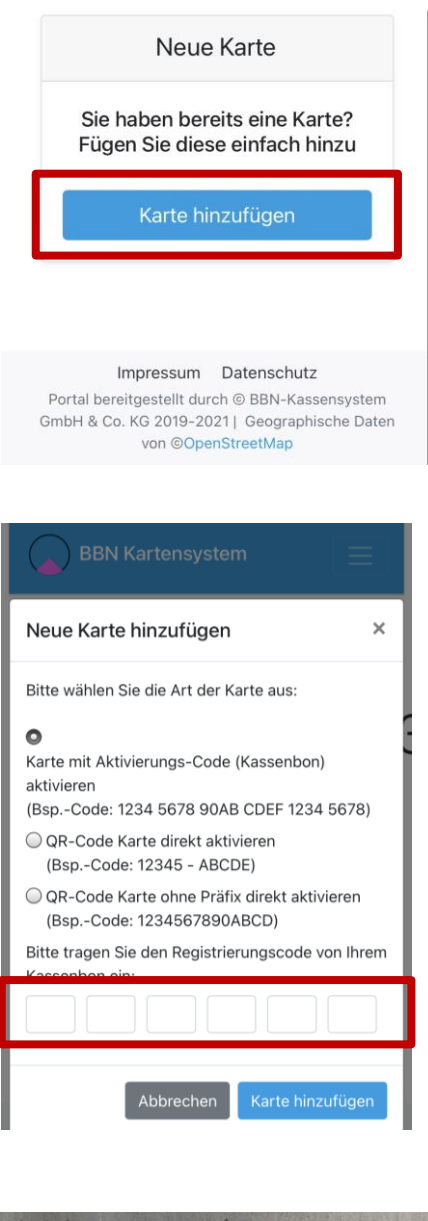

| Registrierungscode:                               |  |  |  |  |
|---------------------------------------------------|--|--|--|--|
| 9da8 2f14 a0b4 61c9 6d44 9d1c                     |  |  |  |  |
| Guilig bis: 13.12.2021                            |  |  |  |  |
|                                                   |  |  |  |  |
|                                                   |  |  |  |  |
| l                                                 |  |  |  |  |
| Pitto tragon Sig dan Dagistriarungsoodo van Ibram |  |  |  |  |
| Kassenbon ein:                                    |  |  |  |  |
| 9d: 2f1, 52c 7fc feb d2:                          |  |  |  |  |
|                                                   |  |  |  |  |
|                                                   |  |  |  |  |
| Abbrechen Karte hinzufügen                        |  |  |  |  |

4. Schritt Nach der Bestätigung bitte erneut bei baeckereikarte.de anmelden und "Neue Karte" hinzufügen

5. Schritt Als Kartenart "Karte mit Aktivierungscode (Kassenbon)" wählen.

6. Schritt Nun den Code (siehe Kassenbon) in die unteren 6 Felder eingetragen.

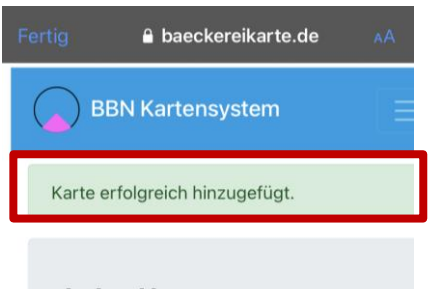

#### Hallo Iaraschneider

| Karte     | 面                 |
|-----------|-------------------|
| Bäckerei  | Schaefer Illingen |
| Karten-Nr | 8                 |
| Karten-ID |                   |

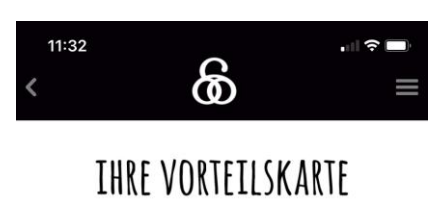

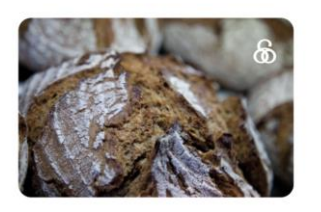

| Meine Coupons                                                                                                    |     |
|----------------------------------------------------------------------------------------------------|-----|
| Anmeldung<br>Bei vorhandenem Kundenkarten-Konto melden Sie<br>sich bitte hier mit E-Mail und Passwort an                                                                                     | >   |
| Digitale Kundenkarte erstellen<br>Wenn Sie noch keine Kundenkarte besitzen, könne<br>Sie hier eine digitale Kundenkarte erstellen, direkt<br>registrieren und die Vorteile in der App nutzen | n > |
| Haptische Kundenkarte scannen<br>Bitte vorhandene haptische Karte einscannen und<br>registrieren, damit Sie direkt Ihre Punktestände uns<br>Guthaben im Kundenkarten-Konto verwalten könne   | d > |

7. Schritt Wenn der Code korrekt eingegeben wurde, erscheint die Info, dass die "Karte erfolgreich hinzugefügt" wurde.

Nach erfolgreicher Registrierung, kann die Karte auf die App übertragen werden

8. Schritt
Um die Übertragung abzuschließen, bitte die "Baeckerei Schaefer"-App öffnen und den Punkt: "Vorteilskarte" anwählen.
Durch die Eingabe der E-Mail und des zuvor festgelegten Passworts, kann sich angemeldet werden.

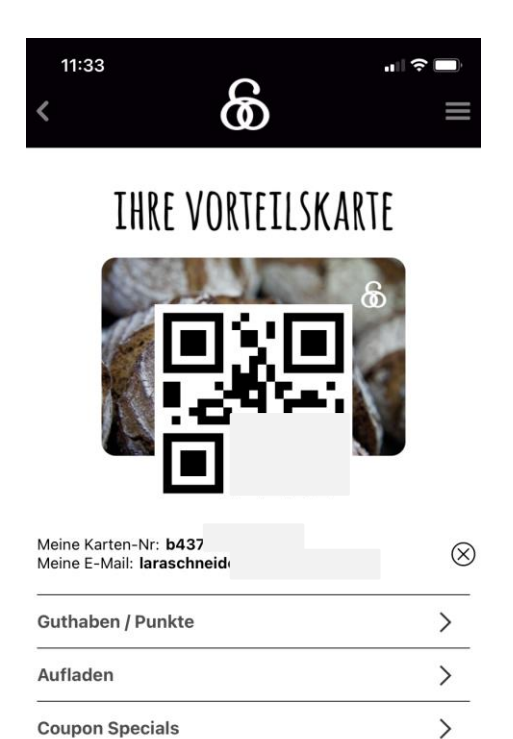

Meine Coupons

Viel Freude beim Nutzen Ihrer Vorteilskarte.

Logout

>

>

Nun ist die Vorteilskarte in der App hinterlegt. Diese kann in der Filiale über den QR-Scanner gescannt werden. Die Karte ist genauso zu nutzen wie die bisherige Vorteilskarte.

# Eine neue Kundenkarte in der App anlegen

- Besteht noch keine haptische Kundenkarte, kann diese direkt in der App neu angelegt werden.
- Dafür einfach nur "digitale Kundenkarte erstellen" anwählen und die geforderten Details eingeben.

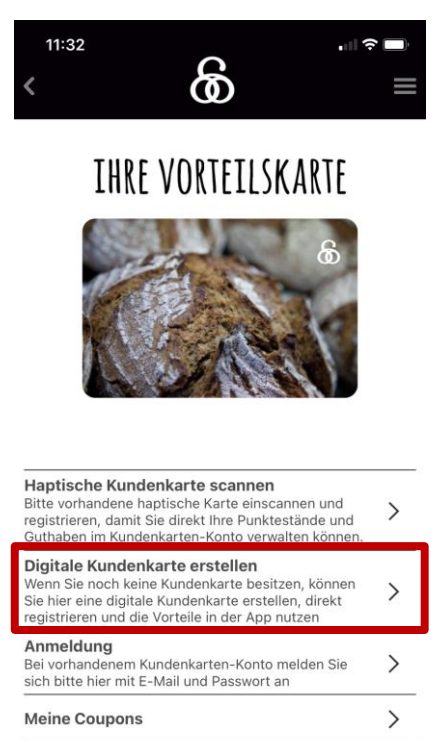

Viel Freude beim Nutzen Ihrer Vorteilskarte.